Amy's.

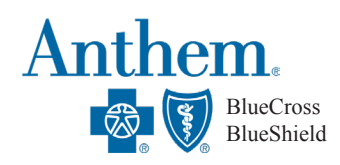

Search Outside of CA

## FINDING MEDICAL PROVIDERS

## How to Find Providers or Verify That Your Current Providers are In-Network

Once you are enrolled in Anthem, you can register on the member portal at www.anthem.com/ca to access the provider directory. You will need your Anthem ID number to register. You can also access the provider list as a guest (without completing registration) by following the steps below:

1. Visit www.anthem.com/ca

Search in CA

- 2. Select Find Care at the top right of the homepage
- 3. Make sure the Guests tile is seleted
- 4. Make the below selections in the following drop down menus (shown in the screenshots below)

| What type of care are you searching for?                                                                       | What type of care are you searching for?                                                                     |
|----------------------------------------------------------------------------------------------------|----------------------------------------------------------------------------------------------------|
| Medical<br>Providers for Behavioral Health & Substance Use Disorder Services are<br>listed under Medical Care. | Medical   Providers for Behavioral Health & Substance Use Disorder Services are   listed under Medical Care. |
| What state do you want to search with?                                                                         | What state do you want to search with?                                                                       |
| California                                                                                                    | Idaho 🗸                                                                                                    |
| What type of plan do you want to search with?                                                                  | What type of plan do you want to search with?                                                                |
| Medical (Employer-Sponsored)                                                                                   | Medical (Employer-Sponsored)                                                                                 |
| Select a plan/network                                                                                          | Select a plan/network                                                                                        |
| Prudent Buyer PPO                                                                                              | National PPO (BlueCard PPO)                                                                                  |
| Continue                                                                                                    | Continue                                                                                                    |
| 5 Select Continue                                                                                              |                                                                                                    |

- 6. Enter your Zip Code
- 7. Select Provider criteria

## **CONTINUED ON REVERSE**

# FINDING DENTAL & VISION PROVIDERS

## **Anthem Dental Complete**

Follow steps 1-4 on page 1. The dental network in all states is Dental Complete. Then:

- 1. Make the selections shown on the right and select Continue.
- 2. Enter your Zip Code
- 3. Select Provider criteria

#### What type of care are you searching for?

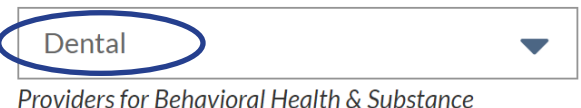

Providers for Behavioral Health & Substance Use Disorder Services are listed under Medical Care.

#### What state do you want to search with?

Oregon

#### What type of plan do you want to search with?

Dental

#### Select a plan/network

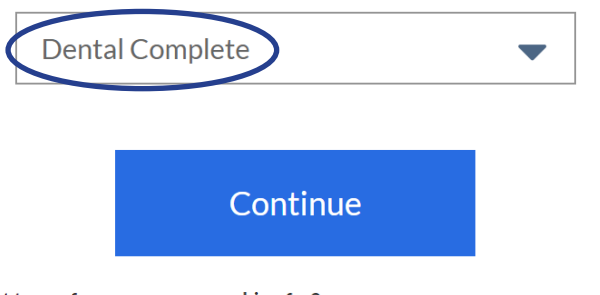

## **Anthem Blue View Vision**

Follow steps 1-4 on page 1. The vision network in all states is Blue View Vision. Then:

- 1. Make the selections shown on the right and select Continue.
- 2. Enter your Zip Code
- 3. Select Provider criteria

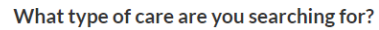

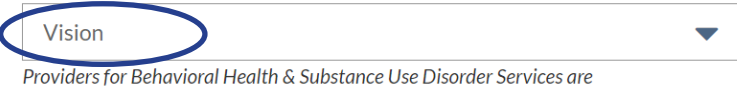

Providers for Behavioral Health & Substance Use Disorder Services are listed under Medical Care.

#### What state do you want to search with?

| N | ew | Yo | rk |
|---|----|----|----|

#### What type of plan do you want to search with?

| Vision | - |
|--------|---|
| VISION |   |

Select a plan/network

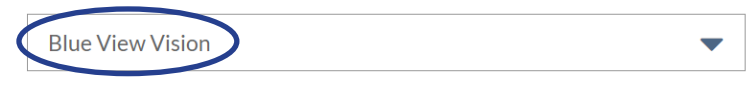

Continue